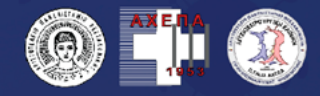

ΠΑΝΕΠΙΣΤΗΜΙΑΚΟ ΓΕΝΙΚΟ ΝΟΣΟΚΟΜΕΙΟ ΑΧΕΠΑ ΑΓΓΕΙΟΧΕΙΡΟΥΡΓΙΚΗ ΚΛΙΝΙΚΗ Α.Π.Θ. Δ/ντήs: Καθηγητήs Κυρκάκοs Δ. Κτενίδηs

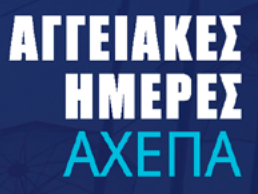

# 7η Online Επιστημονική Διημερίδα ΑΓΓΕΙΟΧΕΙΡΟΥΡΓΙΚΗ ΕΝΜΕΣΩ ΠΑΝΔΗΜΙΑΣ COVID-19

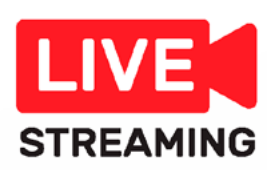

# ΟΔΗΓΙΕΣ ΕΓΓΡΑΦΗΣ ΣΥΝΔΕΣΗΣ ΚΑΙ ΠΑΡΑΚΟΛΟΥΘΗΣΗΣ

👼 29-30 Ιανουαρίου 2021

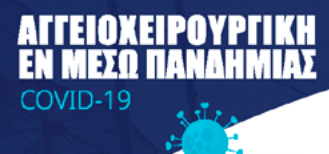

# Οδηγίες εγγραφής στην πλατφόρμα

- 1. Επισκεφθείτε την ιστοσελίδα www.aggeiakesimeresahepa.gr
- Στην αρχική σελίδα, πατήστε το εικονίδιο Online παρακολούθηση για να μπείτε στο περιβάλλον της πλατφόρμας.

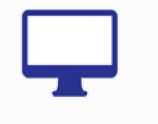

Online παρακολούθηση

3. Πατήστε Είσοδος - Εγγραφή

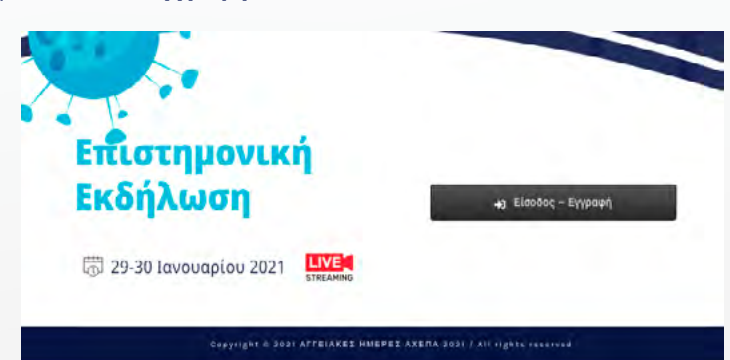

4. Επιλέξτε εγγραφή ανά τύπο ιδιότητα (νοσηλευτές, ιατροί)

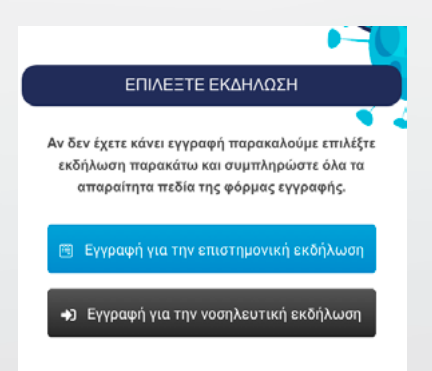

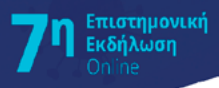

### ΑΓΓΕΙΑΚΕΣ ΗΜΕΡΕΣ ΑΧΕΓΙΑ

5. Συμπληρώστε όλα τα πεδία που απαιτούνται ανά τύπο εγγραφής και πατήστε το κουμπί **ΥΠΟΒΟΛΗ**. (*Το παρακάτω παράδειγμα αφορά τη φόρμα των ιατρών*).

| H vypopių kiva ampaintyn ya my mapaabolijon yng smartynovakig sašijkkang:   ** urbis yse ampiasa kiva immigame.   ** urbis yse ampiasa kiva immigame.   AAAAHM. / ETATTEAM. TITAO *   ** Defension / Defension   AAAAHM. / ETATTEAM. TITAO *   ** Defension / Defension   AAAAHM. / ETATTEAM. TITAO *   ** Defension / Defension   AAAAHM. / ETATTEAM. TITAO *   ** Defension / Defension   AAAAHM. / ETATTEAM. TITAO *   ** Defension / Defension   AAAAHM. / ETATTEAM. TITAO *   ** Defension / Defension   AAAAHM. / ETATTEAM. TITAO *   ** Defension / Defension   AAAHM. / ETATTEAM. TITAO *   ** Defension / Defension   AAMONICO *   ** AMenium Private Claine   ** Defension   ** Tk.*   Chartipolo Science targe and the management of the management of the managem                                                                                                    |                                                                         |                                                                                                    | EIZOZOZ / LOGIN                                                     |
|----------------------------------------------------------------------------------------------------|-------------------------------------------------------------------------|----------------------------------------------------------------------------------------------------|---------------------------------------------------------------------|
| *To radio y contributo two vergeneratio.   ETENTYMO * ONOMA *   ETENTYMO * ONOMA *   ETENTYMO * ONOMA *   Preference of Director Itention *   Preference of Director Itention *   Preference of Director Itention *   ANADATIA, CETATTEAM. TITAO * ELENKOTHTA *   Preference of Director Itention *   ANADATIA, CETATTEAM. TITAO * Itention *   ANADATIA, CETATTEAM. TITAO * Itention *   ANADATIA, CETATTEAM. TITAO * Itention *   ANADATIA / DIATTIKO NOJOKOMEDO * KAINIKH / THAHMA *   In Advention Private Claire Itention *   ALEVOYNEH * APIOMOZ *   Interiox H TK. *   Choort priva Distouttiko totropeio TK. *   Choort priva Distouttiko totropeio TK. *   Choort priva Distouttiko totropeio Congo predictor gradion flagodouttikulov 2000 (PCP7) meja inpoortania frago discuttiko 2000 (PCP7) meja inpoortania frago discuttiko 2000 (PCP7)   Sta maliana ruw Startificaw ruw Exponention Kawawayao'a 2016/677 meja inpoortania frago discubicultika 2000 (PCP7) meja inpoortania frago discubicultika 2000 (PCP7) meja inpoortania frago discubicultika 2000 (PCP7) meja inpoortania frago discubicultika 2000 (PCP7) meja inpoortania frago discubicultika 2000 (PCP7) meja inpoortania frago discubicultika 2000 (PCP7) meja inpoortania frago discubicultika 2000 (PCP7) meja inpoortania frago discubicultika 2000 (PCP7) meja inpoortania frago discubicultika 2000 (PCP7) meja inpoortania frago discubicultika 2000 (PCP7) meja inpoortania frago discubicultika 2000 (PCP7) meja inpoortania frago discubicultika 2000 (PCP7) meja inpoortania frago discubicultika 2000 (PCP7) PCP                                                                                                    | Η εγγραφή είναι απαραίτητη για την π                                    | ερακολούθηση της επιστημονικής εκδήλωσης                                                                | Username                                                            |
| EmbryMo* ONOMA *   ImbryMo* ONOMA *   ImbryMo* ImbryMo*   AAAAHM, JENATTEAM, TITAO* EAAKOTHTA*   ImbryMo* ImbryMo*   AAAAHM, JENATTEAM, TITAO* EAAKOTHTA*   ImbryMo* ImbryMo*   AAAAHM, JENATTEAM, TITAO* ImbryMo*   ImbryMo* ImbryMo*   AAAHM, JENATTEAM, TITAO* ImbryMo*   ImbryMo* ImbryMo*   AAAHM, JENATTEAM, TITAO* ImbryMo*   ImbryMo* ImbryMo*   AAAHM, JENATTEAM, TITAO* ImbryMo*   ImbryMo* ImbryMo*   ImbryMo                                                                                                    | * Τα πεδία με αστερίσκο είναι υποχρεωτικά.                              |                                                                                                    |                                                                     |
| ALAAHAA, FENATEAA, TITAO*   EMAL*   In Prefessor / Director   EMAL*   In Montain Private Claise   In Admenian Private Claise   In Admenian Private Claise   In Admenian Private Claise   In Admenian Private Claise   In Cortary food Information   In Cortary food Information   In Cortary food Information   In Private Claise   In Private Claise Claise Claise Claise Claise Claise Claise Claise Clai                                                                                                    | ΕΠΩΝΥΜΟ *                                                               | ONOMA *                                                                                                 | Please enter username                                               |
| AKAAHM, / ETATFEAM, TITAO2*   Is Professor / Director   Is Marting   Is Marting   Is Marting   Is Athenium Private Claire   Is Athenium Private Claire   Is Athenium Private Claire   Is Athenium Private Claire   Is Athenium Private Claire   Is Athenium Private Claire   Is Athenium Private Claire   Is Athenium Private Claire   Is Athenium Private Claire   Is Athenium Private Claire   Is Athenium Private Claire   Is Athenium Private Claire   Is Athenium Private Claire   Is Private Is Attended The Decomption Is Attended The Isophic Isophic I                                                                                                    |                                                                         |                                                                                                    | Password                                                            |
| AKADAMA, ZEMAN TEAMA. TITADA *<br>IE Professor / Director<br>EMAIL *<br>EMAIL * |                                                                         |                                                                                                    |                                                                     |
| EMAIL•   EMAIL•   AHMODZIO / LAIOTIKO NOZOKOMEIO>   is. Ahminian Private Citeic   is. Ahminian Private Citeic   ALEYOYNEH•>   PEPIOXH•   InEPIOXH•   ALEYOYNEH   ALEYOYNEH   ALEYOYNEH   ALEYOYNEH   ALEYOYNEH   ALEYOYNEH   ALEYOYNEH   ALEYOYNEH   ALEYOYNEH   ALEYOYNEH   ALEYOYNEH   ALEYOYNEH   ALEYOYNEH   ALEYOYNEH   ALEYOYNEH   ALEYOYNEH   ALEYOYNEH   ALEYOYNEH   ALEYOYNEH   ALEYOYNEH   ALEYOYNEH   ALEYONEH   TK.   DOC   TK.   DOC   TK.   DOC   TK.   DOC   TK.   DOC   TK.   DOC   TK.   DOC   TK.   DOC   TK.   DOC   TK.    DOC   TK.   DOC   TK.   DOC    TK.   DOC   TK.   DOC   TK.   DOC   TK.    DOC   TK.   DOC   TK.   DOC   TK.   DOC   TK.   DOC   TK.   DOC   DOC   DOC   TK.                                                                                                    | ie Professor / Director                                                 | ie. Vascular Surgeon                                                                                    | Please enter password                                               |
| EMALL*       KINHTO         ALHAOSIO / LAIGTIKO NOZOKOMEIO *       KAINIKH / TMHMA *         IL. Athenius Private Clinic       IL. Jid Vasculur Clinic         ALEYOYNSH *       APIOMOZ *         ILEYOYNSH *       APIOMOZ *         ILEYONN XANANG KANANYA *       XEXONA                                                                                                    |                                                                         |                                                                                                    | Remember Me                                                         |
| АНМОТЕЮ / LALICTIKO NOZOKOMEIO*       KAINIKH / TMHMA*         ishdminiae Private Cleise       ishdvacedae clinise         ALEYOYNEH*       APIOMOE*         TREPIOXH*       IX.*         Charapów i Roturikó i tarpeio       IX.*         ALEYOYNEH       APIOMOE         TREPIOXH       IX.*         Datarapów i Roturikó i tarpeio       IX.*         TREPIOXH       IX.*         Datarapów i Roturikó tarpeio       IX.*         TREPIOXH       IX.*         TREPIOXH       IX.*         TrepioXH       IX.*         TrepioXH       IX.*     <                                                                                                    | EMAIL *                                                                 | KINHTO                                                                                                  | •                                                                   |
| ALMONZIO / LAIGTIKO NOZOKOMEIO * KINIKH / TMHMA *<br>is. Advandar Divide Cleice<br>is. Advandar Divide Cleice<br>APPOMOZ *<br>APPOMOZ *<br>APPOMOZ *<br>T.K.*<br>CATOTIPOG I δΙΟUTIKO 10TPEIO<br>ALEYOYNEH APPOMOZ<br>T.K.*<br>CATOTIPOG I δΙΟUTIKO 10TPEIO<br>ALEYOYNEH APPOMOZ<br>T.K.*<br>CATOTIPOG I δΙΟUTIKO 12TPEIO<br>ALEYOYNEH APPOMOZ<br>T.K.*<br>CATOTIPOG I δΙΟUTIKO 26 δΟμένων<br>C.C. Προστασία προσωτικών<br>C6 Opotradia προσωτικών<br>C6 Opotradia προσώτικών<br>C6 Opotradia προσωτικών<br>C6 Opotradia προσωτικών<br>C6 Opotradia προσωτικών<br>C6 Opotradia προσώτικών<br>C6 Opotradia προσώτικών<br>C6 Opotradia προσώτικών<br>C6 Opotradia προσώτικών<br>C6 Opotradia προσώτικών<br>C6 Opotradia προσώτικών<br>C6 Opotradia προσώτικών<br>C6 Opotradia προσώτικών<br>C6 Opotradia προσώτικών<br>C6 Opotradia<br>C7 Opotradia προσώτικών<br>C6 Op                                 |                                                                         |                                                                                                    | LOGIN                                                               |
| <ul> <li>iii. And Mandar Private Clere</li> <li>iii. And Vascular Clinic</li> <li>AleYoYNEH*</li> <li>AleryoYNEH</li> <li>AleryoYNEH</li> <li>AleryoYNEH</li> <li>AleryoYNEH</li> <li>APIOMOT</li> <li>Chortpolio 1δίωτικό ratpeio</li> <li>AleryoYNEH</li> <li>APIOMOT</li> <li>Chortpolio 1δίωτικό ratpeio</li> <li>Chortpolio 1δίωτικό ratpeio</li> <li>Chortpolio 100 contenticio</li> <li>Chortpolio 100 contenticio</li> <li>Chortpoli 100 contenticio&lt;</li></ul>                                                                                                    | ΔΗΜΟΣΙΟ / ΙΔΙΩΤΙΚΟ ΝΟΣΟΚΟΜΕΙΟ *                                         | KAINIKH / TMHMA *                                                                                       | Lost Password?   Register                                           |
| ΔΙΕΥΘΥΝΕΗ*       ΔΡΘΟΟ *         IEPIOXH *       Γ.         ΔΙστηρώ Ιδίωτικό ιστρεία       Γ.         ΔΙΕΥΘΥΝΕΗ       ΔΡΘΟΛΟ         ΙΕΥΘΥΝΕΗ       ΔΡΘΟΛΟ         ΙΕΥΘΥΝΕΗ       ΔΡΘΟΛΟ         ΙΕΥΘΥΝΕΗ       ΔΡΘΟΛΟ         ΠΕΡΙΟΧΗ       Τ.         ΠΕΡΙΟΧΗ       Τ.         ΠΕΡΙΟΧΗ       Τ.         ΠΕΡΙΟΧΗ       Τ.         ΠΑΡΟΤασία προσωτικών δεδομένων       Τ.         Ποροτασία προσωτικών δεδομένων       Τ.         Ποροτασία προσωτικών σεδομένων που απετούχι όχου τη δραιματικών του δεδομένων αυ στούχει δραιμά του διαμά του διαμά του διαμά του διαμά του διαμά του διαμά του διαμά του διαμά του διαμά του διαμά του διαμά του διαμά του διαμά του διαμά του διαματά του διαματά του του του διαματά του του του διαματά του του του διαματά του του του του του του του του του του                                                                                                    | ie. Athenian Private Clinic                                             | ie. 3rd Vascular Clinic                                                                                 |                                                                     |
| IEIPIOXH*                                                                                                    | ΔΙΕΥΘΥΝΣΗ *                                                             | ΑΡΙΘΜΟΣ *                                                                                               | F                                                                   |
| <b>ΓΕΡΙΟΧΗ * ΓΕΡΙΟΧΗ * ΓΕΡΙΟΧΗ * ΓΕΡΙΟΧΗ * ΓΕΡΙΟΧΗ * ΓΕΡΙΟΧΗ * ΓΕΡΙΟΧΗ * ΓΕΡΙΟΧΗ * ΓΕΡΙΟΧΗ * ΓΕΡΙΟΧΗ * ΓΕΡΙΟΧΗ * ΓΕΡΙΟΧΗ * ΓΕΡΙΟΧΗ * ΓΕΡΙΟΧΗ * ΓΕΡΙΟΧΗ * ΓΕΡΙΟΧΗ * ΓΕΡΙΟΧΗ * ΓΕΡΙΟΧΗ * ΓΕΡΙΟΧΗ * ΓΕΡΙΟΧΗ * ΓΕΡΙΟΧΗ * ΓΕΡΙΟΧΗ * ΓΕΡΙΟΧΗ * ΓΕΓΙΟΧΗ * ΓΕΓΙΟΧΗ * ΓΕΓΙΟΧΗ * ΓΕΓΙΟΧΗ * ΓΕΓΙΟΧΗ * ΓΕΓΙΟΧΗ * ΓΕΓΙΟΧΗ * ΓΕΓΙΟΧΗ * ΓΕΓΙΟΧΗ * ΓΕΓΙΟΧΗ * ΓΕΓΙΟΧΗ * ΓΕΓΙΟΧΗ * ΓΕΓΙΟΧΗ * ΓΕΓΙΟΧΗ * ΓΕΓΙΟΧΗ * ΓΕΓΙΟΧΗ * ΓΕΓΙΟΧΗ * ΓΕΓΙΟΧΗ * ΓΕΓΙΟΧΗ * ΓΕΓΙΟΧΗ * ΓΕΓΙΟΧΗ * ΓΕΓΙΟΧΗ * ΓΕΓΙΟΧΗ * ΓΕΓΙΟΧΗ * ΓΕΓΙΟΧΗ * ΓΕΓΙΟΧΗ * ΓΕΓΙΟΛΗ * ΓΕΓΙΟΛΗ * ΓΕ</b>                                                                                                    |                                                                         |                                                                                                    | επιστημονικη                                                        |
| Διατηρώ ιδιωτικώ ιατρείο         ΔιεγογΝΣΗ       ΔΡΙΘΜΟΣ         ΠΕΡΙΟΧΗ       Τ.Κ.         Προστασία προσωτικών δεδομένων       Ο Ολα τα πεδία είναι υποχρεωτικ<br>δεύθυση στους όπους του παραγτήματος Διαινού του ταραφτήματα Διαιν προσωτικών σας<br>δεδομένων.       Ο Ολα τα πεδία είναι υποχρεωτικ<br>δεύθυση στους δεδομένων, ασς ενημερώσευς ότι η συμμετρχή σας στην 7η απίπε επιστημονική<br>δεύθυση στους δεδομένων, ασς ενημερώσευς ότι η συμμετρχή σας στην 7η απίπε επιστημονική<br>δεύθμους πρώτος δεν υπαραλήδει<br>αποστολέας δεν υπαραλήδει<br>αποστολέας δεν υπαραλήδει<br>αποστολέας δεν υπαραλήδει<br>αποστολέας δεν στηραλήδει<br>αποστολέας δεν στοραλήδει<br>αποστολέας δεν στηραλήδει<br>αποστολέας δεν στηδραλήδει<br>αποστολέας δεν στηδραλήδια δει δειστε τα στος δρομένους του παραγτήματος Ακαι *         Δεν αποδέχομαι       Δεν αποδέχομαι                                                                                                    | ПЕРІОХН *                                                               | т.к. *                                                                                                  | Εκδήλωση                                                            |
| Διατηρώ ιδιωτικό ιατρείο   Διεγογνιει Δρίσταρία προσωπικών   περίοχι Τ.Κ.   Προστασία προσωπικών δεδομένων Ολα τα πεδία είναι υποχρεωπικ   Προστασία προσωπικών δεδομένων Ολα τα πεδία είναι υποχρεωπικ   Κατάξορασία των διατάξεων του Ευρωπαίκού Κανονισμού 2016/679 περί προστασίας των   παροσωπικών δεδομένων, αος ενημερώνουμο ότι η συμμετρχή σας στην 7η απίπε επιστημονική   αιωτόρομα των διατάξεων του Ευρωπαίκού Κανονισμού 2016/679 περί προστασίας των   φύρμας συμμετρχής. Προσκλούμε διαβάστε προσκετικά τα παραρτήματα Α και 8 προκειμένου   αυ αυνδράμετε το έχου αις σε ότι πουράτη διασφάλιση διωτικότητας των προσωπικών σας   δεδισμένων, είτα εκρισότερα εδώ.                                                                                                    |                                                                         |                                                                                                    |                                                                     |
| Διατηρώ ιδιωτικώ τατρείο<br>ΔΙΕΥΟΥΥΝΣΗ ΔΕΙΘΟΙΣ<br>ΠΕΡΙΟΧΗ Τ.Κ.<br>Παρακαλούμά το προστωπικών το Κουνισμού 2016/679 περί προστασίας των<br>προστασία προστωπικών δεδομένων<br>Ο Προστασία προστωπικών δεδομένων<br>Στο πλαίαιο των διατάξεων του Ευρωπαϊκού Κανουισμού 2016/679 περί προστασίας των<br>προσωπικών δεδομένων, αας ενημερώνουμε ότι η συμμετρχή σας στην 7η απίπε επιστημονική<br>εκδήλωση ΑΓΓΕΙΑΚΕΙ ΗΜΕΡΕΙ ΑΧΕΠΑ διέπεται από συγκεκριμένους καινόνες τήσησης και<br>παξεργασίας του ποραχητήματος Α και *<br>Διάβασα τους όρους του παραφτήματος Α και *<br>Διάβασα τους όρους του παραφτήματος Α και *<br>Διάβασα τους όρους του παραφτήματος Α και *                                                                                                    |                                                                         |                                                                                                    | [6] 29-30 Ιανουαρίου 2021                                           |
| ΔΙΕΥΘΥΝΣΗ ΑΡΙΘΜΟΣ<br>ΠΕΡΙΟΧΗ ΤΚ. Ολα τα πεδία είναι υποχρεώπικ<br>Προστασία προσωπικών δεδομένων<br>Προστασία προσωπικών δεδομένων<br>Στο πλαίατο των διατάξεων του Ευρωπαϊκού Κανουσμού 2016/679 περί προστασίας των<br>προσωπικών δεδομένων, σας ενημερώνους ότι συμμετοχή σας στην 7η απίπε επιστημονική<br>εκδήλωση ΑΓΓΕΙΑΚΕΙ ΗΜΕΡΕΣ ΑΧΕΙΤΑ διέπεται από συγκεκριμένους καινόνες τήρησης και<br>επεξεργασίας των προσωπικών σας δεδομένων που απαιτούνται για την συμπλήρωση της<br>φόρμας συμμετοχής. Προποιλούμε διαβάστε προσεκτικά τια παραρτήματα Α και 8 προκειμένου<br>να συνδράμετε το έργο μας σε ότι αφορά τη διασιφάλιση ιδιωτικότητας των προσωπικών σας<br>δεδομένων. Δείτε περισσότερα εδώ.<br>Διάβασοι τους όρους του παραρτήματος Α και *<br>Δατόξαροια τους όρους του παραρτήματος Α και *<br>Διαθέσια τους όρους του καριορτήματος Α και *                                                                                                    | Διατη                                                                   | ρώ ιδιωτικό ιατρείο                                                                                     | 🚊 Προστασία προσωπικών                                              |
| Τ.Κ. Παρτακαλούμε όπως χρησιμοποιήσετε μια έγκυρη διείθωνση ε-mail έδν συντρέχει στων διατάτείναι υποχρεωτικά το προστασία προσωπικών δεδομένων Στο πλαίσιο των διατάξεων του Ευρωπαϊκού Κανονισμού 2016/679 περί προστασίας των προσωπικών σας δεδομένων, σας ενημερώνουμε ότι η συμμετεχή σας στην 7η απίπε επιστημονική εκδήμωνα ΑΓΓΕΙΑΚΕΙ ΗΜΕΡΕΙ ΑΧΕΠΑ διέπετα από συγκεκριμένους κανόνες τήρησης και αποξέρωσια το έγκυρα το μαραστήματα Α και 8 προκειμένου να ουτοβρίμετε το έρτο μας σε ότι σοραζα τη διασφάλιση διευτικότητας των προσωπικών σας δεδομένων που απατούνται για την συμπλίρωση την την γεγραφή, ή εάν δεν υπάρχε το έρτο μας σε ότι σοραζα τη διασφάλιση διευτικότητας των προσωπικών σας δεδομένων που απατούνται για την συμπλίρωση την την εγγραφή, ή εάν δεν υπάρχε το έρτο μας σε ότι σοραζα τη διασφάλιση διευτικότητας των προσωπικών σας δεδομένων.                                                                                                    | ΔΙΕΥΘΥΝΣΗ                                                               | ΑΡΙΘΜΟΣ                                                                                                 | νωνέφοδαδ                                                           |
| <ul> <li>Τ.Χ.</li> <li>Παρακαλούμε όπως<br/>χρησημουποιήσετε μαι έγκρη<br/>διεύθυνση e-mail.</li> <li>Η Εταρεία διοργάνωσης δεν<br/>φέρει καμία ευθύτη είναι το<br/>αποστολέας δεν παραλάβει</li> <li>Η Εταρεία διοργάνωσης δεν<br/>φέρει καμία ευθύτη είναι το<br/>αποστολέας δεν παραλάβει</li> <li>Η Εταρεία διοργάνωσης δεν<br/>φέρει καμία ευθύτη είναι το<br/>αποστολέας δεν παραλάβει</li> <li>Η Εταρεία διοργάνωσης δεν<br/>φέρει καμία ευθύτη είναι το<br/>αποστολέας δεν παραλάβει</li> <li>Το πλαίσιο των διατάξεων του Ευρωπαϊκού Κανονισμού 2016/679 περί προστασίας των<br/>προσωπικών δεδομένων, ασς ενημερώνουμε ότι η συμμετοχή σας στην 7η απίπε επιστημονική<br/>εκδήλωση ΑΓΓΕΙΑΚΕΕ ΗΜΕΡΕΣ ΑΧΕΠΑ διέπεται από συγκεκριμένους καινόνες τήρησης και<br/>στην συντιθύμητη<br/>φάρμας συμμετοχής. Παρακαλούμε διαβάστε προσεκτικά το παραρτήματα Α και Β προκειμένου<br/>να συνδράμετε το έργο μας σε ότι οφορά τη διασφάλιση ιδιωτικότητας των προσωπικών σας<br/>δεδομένων. Δείτε περισσέτερα εδώ.</li> <li>Δεν αποδέχομαι</li> <li>Δεν αποδέχομαι</li> <li>Δεν αποδέχομαι</li> </ul>                                                                                                    |                                                                         |                                                                                                    | <ul> <li>Ολα τα πεδία είναι υποχρεωτικ</li> </ul>                   |
| Προστασία προσωπικών δεδομένως     Η Εταιρεία διοργάνωσης δεώ     φέρει καμία ευθύνη ε-mail.     Η Εταιρεία διοργάνωσης δεώ     φέρει καμία ευθύνη ε-mail.     Η Εταιρεία διοργάνωσης δεώ     φέρει καμία ευθύνη ε-mail.     Η Εταιρεία διοργάνωσης δεώ     φέρει καμία ευθύνη ε-mail.     Η Εταιρεία διοργάνωσης δεώ     φέρει καμία ευθύνη ε-mail.     Η Εταιρεία διοργάνωσης δεώ     φέρει καμία ευθύνη ε-mail.     Φείστασια προσωπικών δεδομένως     στο πλαίσιο των διατάξεων του Ευρωπαϊκού Κανονισμού 2016/679 περί προστασίας των     προσωπικών σεδομένως τοι ποροχεικριμένους κανόνες τήρησης και     στην σχεπιθύμητη     αλληλογοραία, αν έχει     των προσωπικών σε δεδομένων που σπατοτονίσται για την συμπλίριση την     αλληλογοραία, αν έχει     των προσωπικών σε δεδομένων που σπατοτονίσται για την συμπλίριση την     αλληλογοραία, αν έχει     των προσωπικών σε δεδομένων που σπατοτονίται για την συμπλίριση την     αλληλογοραία, αν έχει     των προσωπικών σε δεδομένων.     Δείστα παραστήματος Α και *     Διάθροσ του παφαρτήματος Α και *     Διάθροσ του καραρτήματος Α και *     Διάθροσ του καραρτήματος Α και *     Διαδέχομαι     Δεν αποδέχομαι     Δεν αποδέχομαι     Δεν αποδέχομαι                                                                                                    | ПЕРІОХН                                                                 | т.к.                                                                                                    | <ul> <li>Παρακαλούμε όπως<br/>γρησιμοποιήσετε μια ένκυρη</li> </ul> |
| Προστασία προσωπικών δεδομένων     Το πλαίσιο των δατάξεων του Ευρωπαϊκού Κανονισμού 2016/679 περί προστασίας των     προσωπικών σεδομένων, ασς ενημερώνουμε ότι η συμμετοχή σας στην 7η απίπε επιστημονική     ακάξωσα τους δόρους του παραρτήματος Α και *     Δεν αποδέχομαι     Δεν αποδέχομαι                                                                                                    |                                                                         |                                                                                                    | διεύθυνση e-mail.                                                   |
| Προστασία προσωπικών δεδομένως<br>Στο πλαίσιο των διατάξεων του Ευρωπαϊκού Κανονισμού 2016/679 περί προστασίας των<br>προσωπικών δεδομένως, αος ενημερώνουμε ότι η συμμετοχή σας στην 7η απίπε επιστημονική<br>ακά ήλωση ΑΓΓΕΙΑΚΕΣ ΗΜΕΡΕΣ ΑΧΕΠΑ διέπεται από συγκεκριμένους κανόνες τήρησης και<br>σκατέρογασίας του προσκλιτών σος δεδομένων που σπατοτούται για την συμπλήρωση την<br>φόρμας συμμετοχής. Προρικλούμε διαβάστε προσκιτικά το παραρτήματα Α και 8 προκειμένου<br>να συνδράμετε το έργο μας σε ό,τι οφορά τη διασφάλιση ιδιωτικότητας των προσωπικών σας<br>δεδομένων. Δείτε περισσότερα εδώ.<br>Διάβασα τους όρους του παραρτήματος Α και *<br>Διάβασα τους όρους του παραρτήματος Α και *<br>Διάβασα τους όρους του παραρτήματος ατό την Alpha Public Relations                                                                                                    |                                                                         |                                                                                                    | Η Εταιρεία οιοργανωσης σεν<br>φέρει καμία ευθύνη εάν ο              |
| Στο πλαίσιο των διατάξεων του Ευρωπαϊκού Κανονισμού 2016/679 περί προστασίας των<br>προσωπικών δεδομένων, ας ενημερώνουμε ότι η συμμετοχή σας στην 7η απίπε επιστημονική<br>εκδήλωση ΑΤΓΕΛΙΚΕΙ ΗΜΕΡΕΣ ΑΧΕΠΑ διέπεται από συγκεκριμένους κανόνες τήρησης και<br>σκεξεργασίας των προσωπικών σας δεδομένων που σπαιτούνται για την συμπλήρωση την<br>φόριας συμμετοχής. Προρικλινόμε διαβάστε προσκετικά τα παραρτήματα Α και 8 προκειμένου<br>αυ ανδράμετε το έχου μας σε όλτι αφορά τη διασφάλιση ιδιωτικότητας των προσωπικών σας<br>δεδομένων. Δείτε περισσότερα εδώ.<br>Διάβασα τους όρους του παραρτήματος Α και *<br>Διαδάσας τους όρους του παραρτήματος Α και *                                                                                                    | Προστασία προσωπικών δεδομένων                                          |                                                                                                    | αποστολέας δεν παραλάβει<br>απαντητικό email εάν συντρέχ            |
| <ul> <li>Δτο πολιαίο των στο μειρούπτικών καινουρίου 2010/01/9 περι πρότημου τη του τη τάτα στην στο κτηθύμητη σόληλογοραφία, να έχει το προσωπικών σας δεδομένων, ασς του παροσωπικών σας δεδομένων ασς του παρακτητών το υπατοτούνται για την συμηλήρωση τη υτην στο παριοτούνται για την συμηλήρωση τη την εγγραφή. Η άλθος το email και υποροφηματικόν το αναποτούνται για την συμηλήρωση την εγγραφή. Η άλθος το email και υποροφηματικός την προιοπικών σας δεδομένων. Α δείτε περιοσότερα εδώ.</li> <li>Διάβασα τους όρους του παραφτήματος Α και *         <ul> <li>Δειθομών να λαμβάνω ενημερώσεις από την Alpha Public Relations</li> </ul> </li> </ul>                                                                                                    | San abaing any Kanaitany any Cur                                        |                                                                                                    | ένα από τα παρακάτω (να έχει                                        |
| εκάήλωση ΑΓΓΕΙΑΚΕΣ ΗΜΕΡΕΣ ΑΧΕΠΑ διέπεται από συγκεκριμένους κανόνες τήρησης και<br>επεξεργασίας των προσωπικών σας δεδομένων που σπατούνται για την συμπλίρμοση την εγγραφή, ή άνό δεν υπάρχ<br>ψόρμος συμμετοχής. Πορακαλούμε διαβάστε προσεκτικά τα παραρτήματα Α και Β προκειμένου<br>να συνδράμετε το έμγο μος σε ότι σφορά τη διασφάλιση ιδιωτικότητας των προσωπικών σας<br>δεδομένων. Δείτε περισσότερα εδώ.<br>Διάβασα τους όρους του παραρτήματος Α και *<br>Διάβασα τους όρους του παραρτήματος Α και *<br>Δετιθυμώ να λαμβάνω ενημερώσεις από την Alpha Public Relations                                                                                                    | προσωπικών δεδομένων, σας ενημερώ                                       | νουμε ότι η συμμετοχή σας στην 7η online επιστημονική                                                   | πάει στην ανεπιθύμητη<br>αλληλογοαφία, να έχει                      |
| επεξεργαίας των προσωπικών σας δεδομένων που απαιτούνται για την συμπληριουη της<br>φόρμας συμμετοχής. Παρακαλαγμές διάβατε παροσκετικά τα παραρτήματα λ και Β προκειμένου<br>να συνδράμετε το έργο μας σε ό,τι αφορά τη διασφάλιση ιδιωτικότητας των προσωπικών σας<br>δεδομένων. Δείτε περισσότερα εδώ.<br>Διάβασα τους όρους του παραρτήματος Α και *<br>Δατάβασα τους όρους του παραρτήματος Α και *<br>Δεπθυμώ να λαμβάνω ενημερώσεις από την Alpha Public Relations                                                                                                    | εκδήλωση ΑΓΓΕΙΑΚΕΣ ΗΜΕΡΕΣ ΑΧΕΠ                                          | Α διέπεται από συγκεκριμένους κανόνες τήρησης και                                                       | τυπογραφικό λάθος το email κ                                        |
| να συνδράμετε το έργο μας σε ότι σφορά τη διασφάλιση ιδιωτικότητας των προσωπικών σας<br>δεδομένωκ. <mark>Δείτε περισσότερα εδώ.</mark><br>Διάβασα τους όρους του παραρτήματος Α και *<br>Δποδέχομαι Δεν αποδέχομαι<br>Επιθυμώ να λαμβάνω ενημερώσεις από την Alpha Public Relations                                                                                                    | επεξεργασίας των προσωπικών σας (<br>φόρμας συμμετοχής, Παρακαλούμε δια | σεσομενων που απαιτουνται για την συμπληρωση της<br>Βάστε προσεκτικά τα παραρτήματα Α και Β προκειμένου | την εγγραφή, ή εάν δεν υπάρχε                                       |
| δεδομένων. Δείτε περισσότερα εδώ.<br>Διάβασα τους όρους του παραρτήματος Α και *<br>Ο Αποδέχομαι Ο Δεν αποδέχομαι<br>Ο Επιθυμώ να λαμβάνω ενημερώσεις από την Alpha Public Relations                                                                                                    | να συνδράμετε το έργο μας σε ό,τι αφο                                   | ορά τη διασφάλιση ιδιωτικότητας των προσωπικών σας                                                      | διαθέσιμος χώρος στα                                                |
| Διάβασα τους όρους του παραρτήματος Α και * Ο Αποδέχομαι Ο Επιθυμώ να λαμβάνω ενημερώσεις από την Alpha Public Relations                                                                                                    | δεδομένων. Δείτε περισσότερα εδώ.                                       |                                                                                                    | εισερχομενα – τωτι inbox).                                          |
| <ul> <li>Αποδέχομαι</li> <li>Δεν αποδέχομαι</li> <li>Επιθυμώ να λαμβάνω ενημερώσεις από την Alpha Public Relations</li> </ul>                                                                                                    | Διάβασα τους όρους του παραρτήματος                                     | Α και *                                                                                                 |                                                                     |
| □ Επιθυμώ να λαμβάνω ενημερώσεις από την Alpha Public Relations                                                                                                    | Αποδέχομαι                                                              | Ο Δεν αποδέχομαι                                                                                        |                                                                     |
|                                                                                                    | C E-0                                                                   | από την Alpha Public Relations                                                                          |                                                                     |
|                                                                                                    | C Enterhan og vahlbavan svilhebanesid                                   |                                                                                                    |                                                                     |
|                                                                                                    | C Esteohe va vahbrive svilleheosti.                                     | уповолн                                                                                                 |                                                                     |

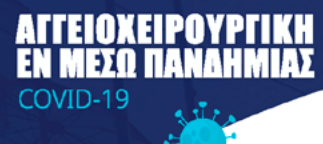

# Επιβεβαίωση εγγραφής συνέδρου

- Στο E-mail που δηλώσατε, θα λάβετε αυτοματοποιημένο απαντητικό μήνυμα με τα στοιχεία εισόδου από τον αποστολέα platform@aggeiakesimeresahepa.gr Παρακαλούμε ελέγξτε και την ανεπιθύμητη αλληλογραφία. Εάν δεν το έχετε λάβει παρακαλούμε όπως αποστείλετε μήνυμα στο platform@aggeiakesimeresahepa.gr.
- Το αυτοματοποιημένο μήνυμα εγγραφής θα περιέχει στοιχεία σύνδεσης μοναδικά για κάθε χρήστη – σύνεδρο.

ONOMA XPHΣTH (Username): [......] ΚΩΔΙΚΟΣ ΕΙΣΟΔΟΥ (Password): [......]

τα οποία θα χρησιμοποιήσετε για τη σύνδεσή σας (LOG IN) στην πλατφόρμα.

- Πατώντας το σύνδεσμο που θα υπάρχει στο e-mail εγγραφής θα μεταφερθείτε και πάλι στην αρχική σελίδα της πλατφόρμας.
- 4. Είστε έτοιμοι να συνδεθείτε ως επιβεβαιωμένοι χρήστες της πλατφόρμας.

### Είσοδος εγγεγραμένου χρήστη - Σύνδεση - Παρακολούθηση

Εφόσον έχουν προηγηθεί όλα τα βήματα ανά τύπο εγγραφής (όπως αναφέρθηκαν στις προηγούμενες σελίδες), ο χρήστης είναι έτοιμος να συνδεθεί την ημέρα της εκδήλωσης και να παρακολουθήσει την εκδήλωση για την οποία έχει εγγραφεί.

- 1. Επισκεφθείτε το site www.aggeiakesimeresahepa.gr,
- 2. Πατήστε το εικονίδιο Online παρακολούθηση και έπειτα
- 3. Είσοδος / Εγγραφή

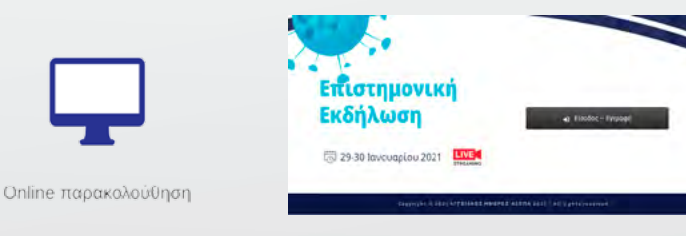

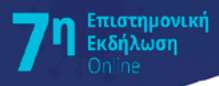

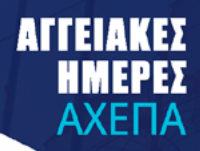

Καταχωρήστε τα προσωπικά στοιχεία (USERNAME / PASSWORD) που λάβατε στο email σας και πατήστε το **LOG IN.** 

| ΕΙΣΟΔΟΣ / LOGIN         |                  |  |
|-------------------------|------------------|--|
| Usemame                 |                  |  |
| Please ente             | rusemame         |  |
| Password                |                  |  |
| Please ente<br>Remember | r password<br>Me |  |
|                         | LOGIN            |  |
| iost Password           | P (Register      |  |

Είστε πια μέσα στο περιβάλλον της πλατφόρμας και μπορείτε να περιηγηθείτε στο μενού.

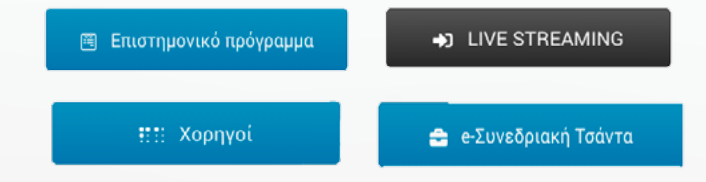

# Παρακολούθηση

Από το κουμπί **LIVE STREAMING** θα είναι διαθέσιμη η ζωντανή παρακολούθηση (ανά τύπο εκδήλωσης που έχετε επιλέξει) σύμφωνα με τις ημερομηνίες και ώρες όπως αναφέρονται εντός του επιστημονικού προγράμματος.

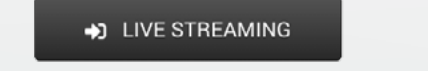

Κατά τη διάρκεια και των δυο εκδηλώσεων (Νοσηλευτικής / Επιστημονικής) θα υπάρχει η δυνατότητα αποστολής γραπτών ερωτήσεων οι οποίες θα απαντηθούν σύμφωνα με τον τρόπο που θα ορίσει το εκάστοτε προεδρείο ή/και ο πρόεδρος της επιστημονικής εκδήλωσης.

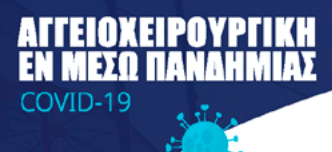

## Ηλεκτρονική Αξιολόγηση

Με τη λήξη της live μετάδοσης ανεξαρτήτου τύπου εκδήλωσης θα πρέπει απαραίτητα να συμπληρώσετε την ηλεκτρονική αξιολόγηση για να λάβετε πιστοποιητικό ή βεβαίωση παρακολούθησης. Το πιστοποιητικό / βεβαίωση παρακολούθησης θα σταλεί ηλεκτρονικά στο e-mail που δηλώσαστε κατά την εγγραφή σας - εντός 15 ημερών από τη λήξη της εκδήλωσης.

#### ΑΝΤΙΜΕΤΩΠΙΣΗ ΤΕΧΝΙΚΩΝ ΠΡΟΒΛΗΜΑΤΩΝ

Τυχόν τεχνικά προβλήματα που προκύψουν κατά τη διάρκεια του live streaming (ποιότητα σύνδεσης / ήχος / εικόνα) και δεν οφείλονται σε τεχνικά προβλήματα του server της εταιρείας διοργάνωσης, θα οφείλονται σε τεχνικές δυσκολίες σύνδεσης του εκάστοτε συνδεδεμένου ομιλητή ή και των συνέδρων. Κάντε ανανέωση (refresh) τη σελίδα ή κάντε έξοδο και ξαναμπείτε στην πλατφόρμα.

Παρακαλούνται οι σύνεδροι όπως ελέγξουν εκ των προτέρων την ποιότητα της σύνδεσης και τον ήχο από τη συσκευή που πρόκειται να συνδεθούν. Βεβαιωθείτε ότι έχετε ανοιχτό τον ήχο, και ότι βρίσκεστε σε περιβάλλον με ικανοποιητικό σήμα εάν είστε συνδεδεμένοι με wifi.

#### ΕΠΙΚΟΙΝΩΝΙΑ - ΔΙΕΥΚΡΙΝΗΣΕΙΣ

Εάν υπάρχουν απορίες ή/και διευκρινήσεις οι οποίες δεν συμπεριλήφθηκαν στις παραπάνω οδηγίες, παρακαλούμε στείλτε email στο **info@apr.com.gr** 

Για την ταχύτερη εξυπηρέτηση στο αίτημά σας παρακαλούμε όπως συμπεριλάβετε απαραίτητα τίτλο email και συγκεκριμένο περιεχόμενο.

Εκ μέρους της εταιρείας διοργάνωσης Alpha Public Relations info@apr.com.gr